## How To Use The Raise Hand Feature

## Attendee

1. As an attendee, simply select "Raise Hand" to notify the Webinar panelists

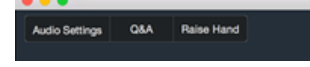

## Panelist

1. As a panelist, you will be notified when an attendee raises their hand

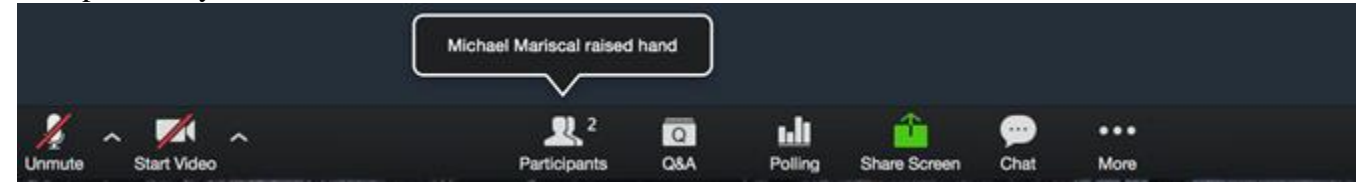

2. Selecting "Participants" and then "Attendees" will show you which attendees currently have their hands raised. You can lower their hands by selecting "Lower All Hands"

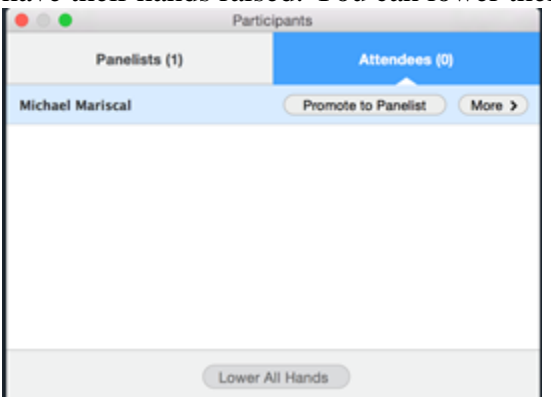

The Question & Answer (Q&A) feature is only available for Webinars (meaning scheduled meetings, not virtual office hours).

## How it Works

To begin, the attendee would select "Questions and Answers" and input a question they would like to ask.

| Rutions and Anvert   CQCA                           | Zoom Meeting ID | Champion in A               |      |
|-----------------------------------------------------|-----------------|-----------------------------|------|
| How do you like using Zoom?   Send Joonymously Send | Audio Setting   | C Q&A                       |      |
| Send Anonymously Send                               | A               | How do you like using Zoom? |      |
|                                                     |                 | Send Anonymously            | Send |

During the Webinar, the host will see a new question has been asked by a notification seen in their Control Bar.

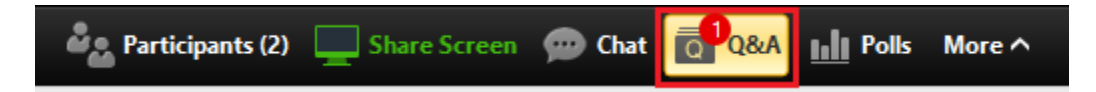

After selecting this notification, they will be prompted to either answer live or by text.

|                      | Open(1) | Answered(0) |                |
|----------------------|---------|-------------|----------------|
| Aidan Crosbie asked: | so far? |             |                |
| 109 00 Joe 100 2001  |         | Answer Live | Answer by Text |

Answering the question live will remain as "Being Answered Live" until the host selects "Done".

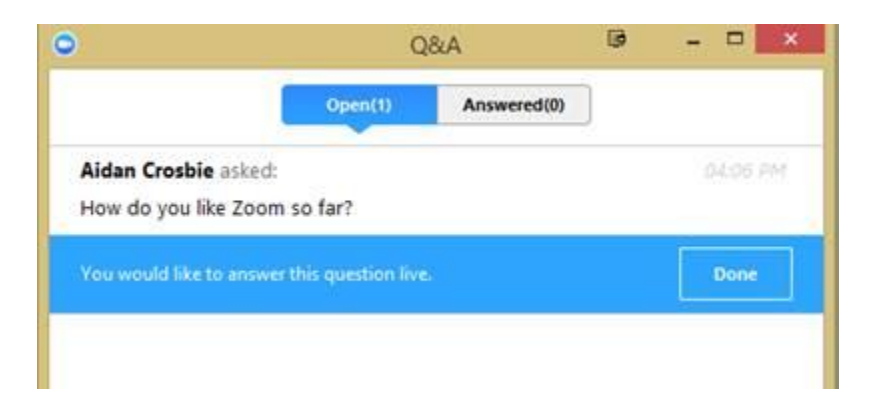

This is what the attendee will see while his or her question is being answered live by the host.

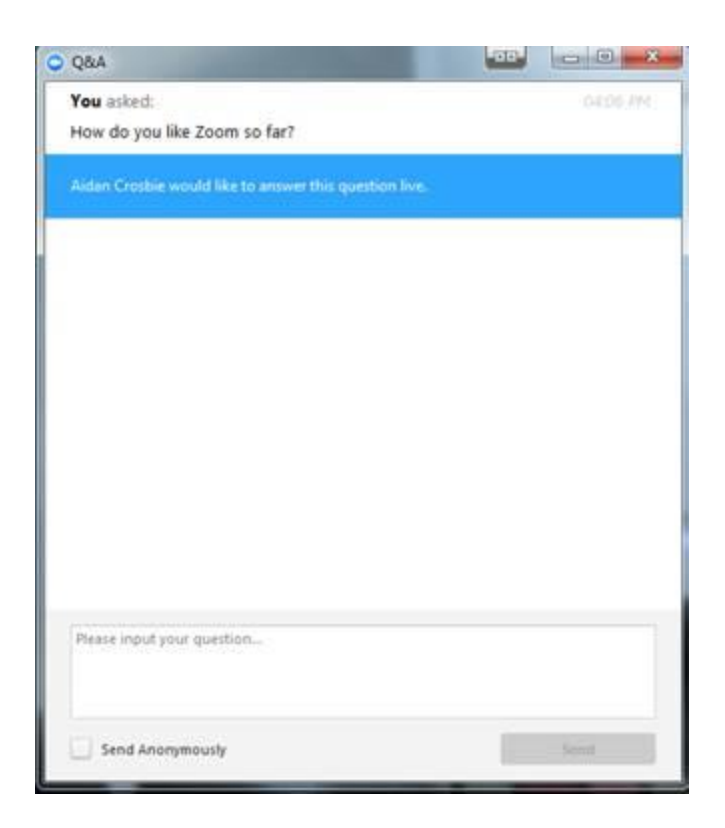

After the host has answered the question, it will be moved to the "Answered" tab where it will note you already answered the question.

| •                             | Q                            | Q&A         |   | - 🗆 ×         |
|-------------------------------|------------------------------|-------------|---|---------------|
|                               | Open(0)                      | Answered(1) | 1 |               |
| Aidan Crosbi<br>How do you li | e asked:<br>ike Zoom so far? |             |   |               |
| You have a                    | nswered this question live   | ş           |   |               |
|                               |                              |             |   | Add an Answer |

The attendees will also see that this question has been answered live.

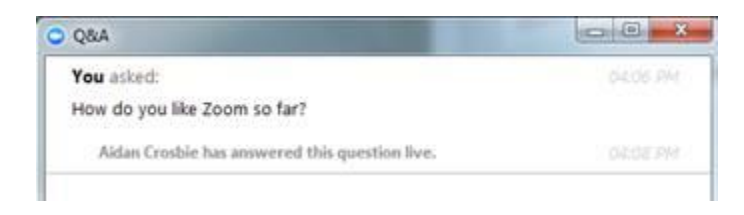

If the host forgot to provide input, they can answer back in two separate ways. The first is publicly, where all attendees will see the response.

| Open(0)        | Answered(1)            |                        |                        |
|----------------|------------------------|------------------------|------------------------|
|                |                        |                        |                        |
|                |                        |                        |                        |
| far?           |                        |                        |                        |
| question live. |                        |                        | 0-003-RM               |
|                |                        |                        |                        |
|                | far?<br>question live. | far?<br>question live. | far?<br>question live. |

The attendees will see the following for the public response to the question.

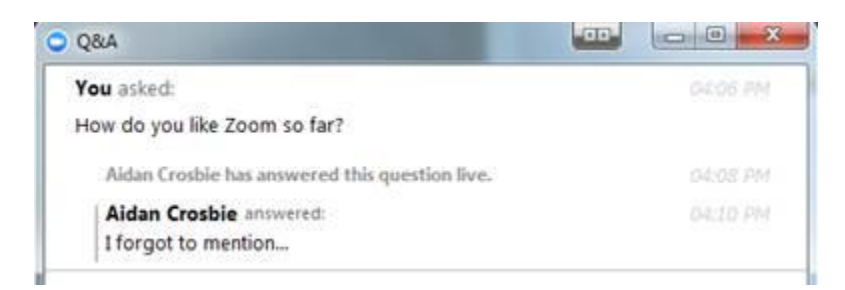

However, if the host wishes to answer this privately, they can simply select "Send Privately".

|                     |                       |             | 12 |  |
|---------------------|-----------------------|-------------|----|--|
|                     | Open(0)               | Answered(1) |    |  |
| Aidan Crosbie aske  | d:                    |             |    |  |
| How do you like Zoo | om so far?            |             |    |  |
| You have answere    | d this question live. |             |    |  |
| You answered        |                       |             |    |  |
| I forgot to mention | on                    |             |    |  |
| it's great!         |                       |             |    |  |
|                     |                       |             |    |  |
|                     |                       |             |    |  |
|                     |                       |             |    |  |

This privately sent message will only appear in the Q&A of the user who asked the question.

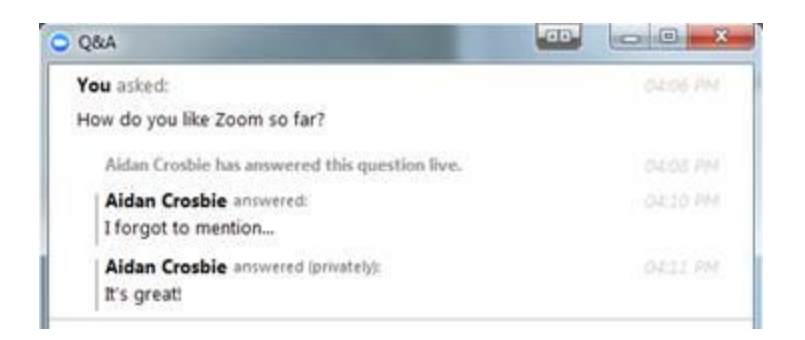

The attendee can also ask an anonymous question. They would simply need to select "Send Anonymously".

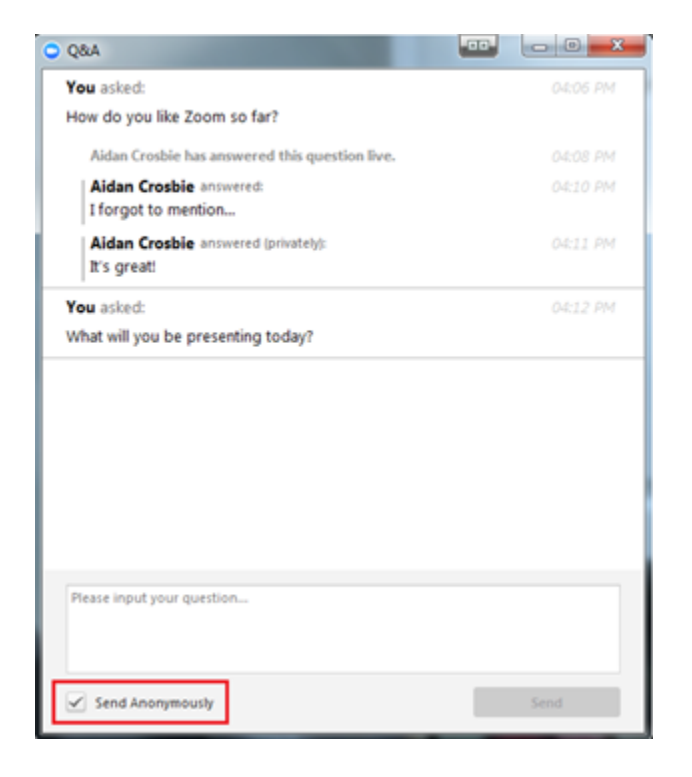

The host will then see an Anonymous Attendee asks a question. For this response we will answer by text.

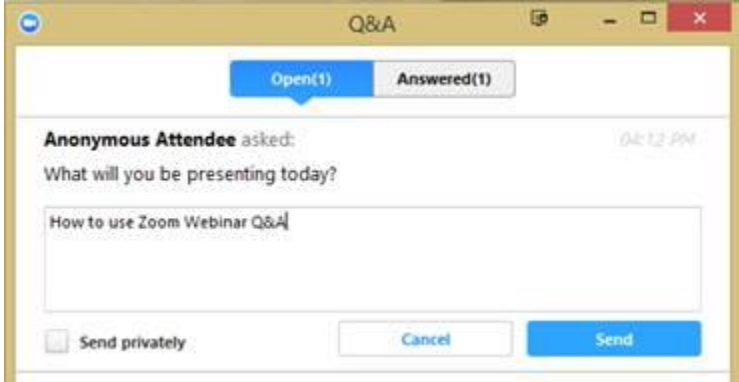

The text answer can be sent either publicly or privately. In the following it has been sent privately.

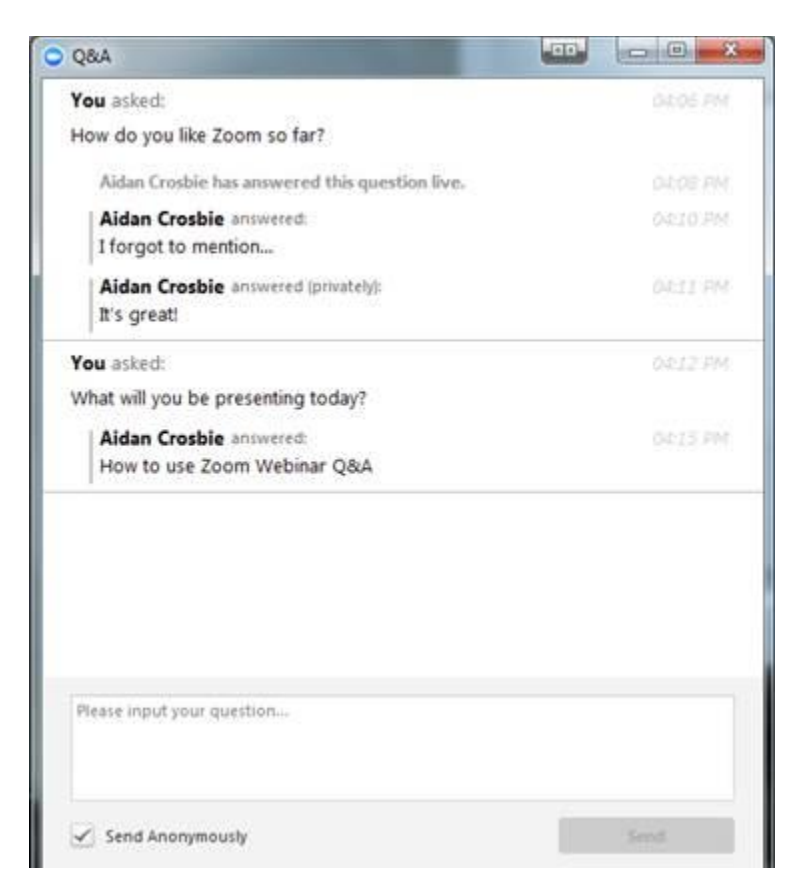

The text response can also have additionally input as seen in the live responses.